Our flamingo exhibit is being demolished and I have to place all those birds! Guess I'll work late to get them on the Available Animals list.

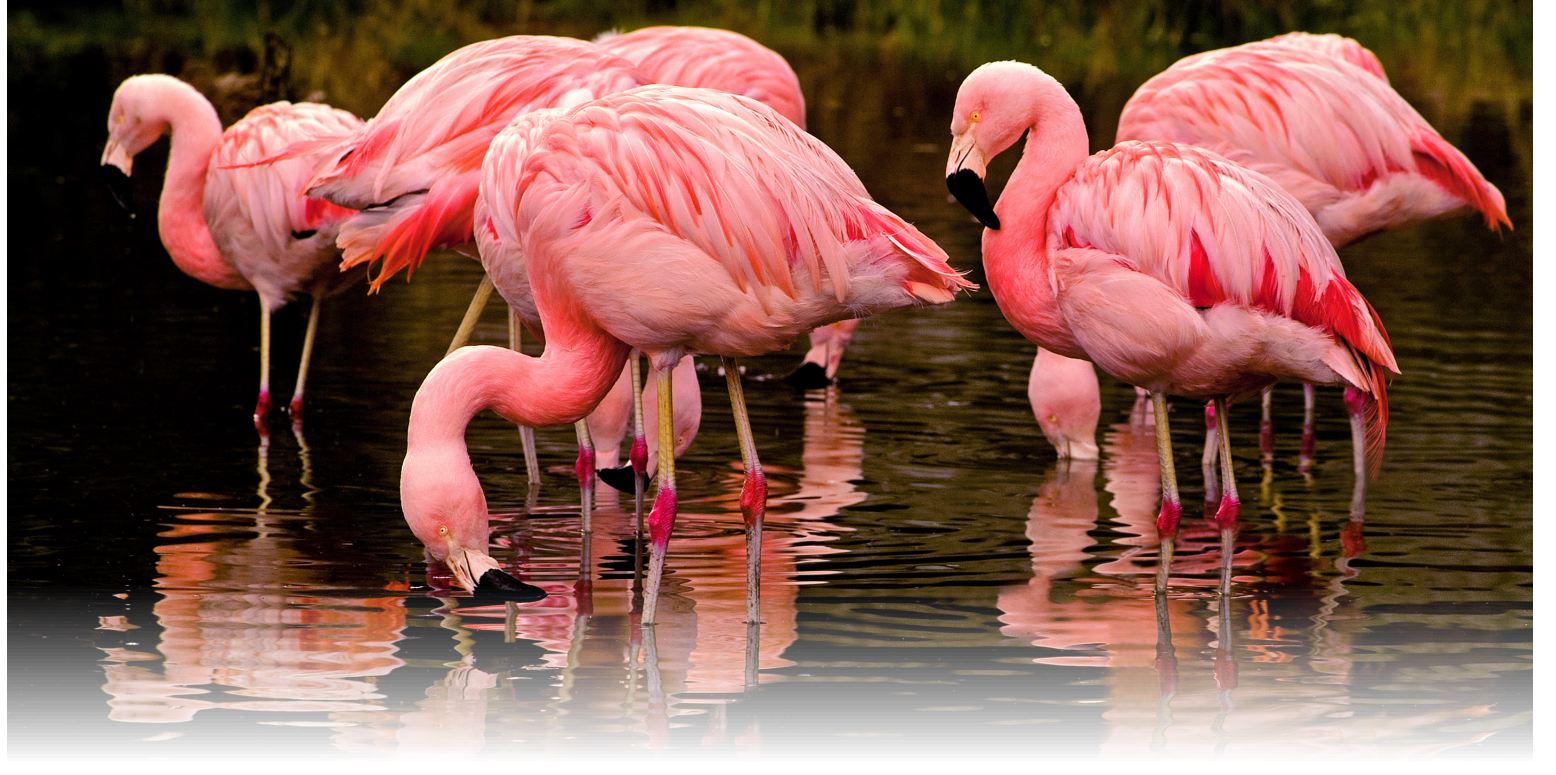

## No, use an Animal List to add to the Available Animals list!

You already have a list created for your Flamingos so you simply make the entire list available. If the list is edited (animals added or deleted) the Available Animals list will automatically update too! So you can be home in time for dinner.

Many thanks to Aude Bourgeois at Menagerie du Jardin des Plantes, who submitted this tip!

## **ZIPPING THROUGH ZIMS!**

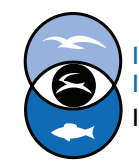

International Species Information System Information made easy.

| Add New Available Animal        |         |                                     |                | ×        |   |
|---------------------------------|---------|-------------------------------------|----------------|----------|---|
| Animal Information              | _       |                                     |                | ~        |   |
| ⊖ Single Animal                 |         | Animal List                         |                |          |   |
| Search Animals by Identifier/GA | N P     |                                     | ~              |          |   |
| Can Reproduce                   |         | axoloti                             |                | •        |   |
| Please Select                   | ~       | Birds Education                     | · · · · ·      |          | • |
| Potential Offspring             |         | Call ducks<br>Chickens              |                |          | A |
| Terms and Details               |         | colodus monkeys<br>Education        |                |          | P |
| Reason                          |         | Earm ducks                          |                |          | а |
| Please Select                   | ~       | Farm Yard                           |                |          | S |
| Contact Person                  |         | Flamingo                            |                |          |   |
| Search Contacts                 | ~       | giraites                            |                |          |   |
| Available Type                  |         | Goats                               |                | $\sim$   |   |
|                                 |         | Guenons                             |                |          |   |
|                                 |         | hornbills                           |                | S Cancel |   |
| U                               |         | Lagoon                              |                |          |   |
|                                 |         | leopards                            |                | *        |   |
|                                 |         |                                     |                | 4        |   |
| _                               | 1       | Ÿ                                   |                |          |   |
| ««                              | Institu | ion Statistics Animals Available Se | arch Results 🛎 |          |   |
| Institution Search              | Regiona | Association Please Select           |                | ✓ → Go   |   |

From My Institution>Available Animal> Actions>Add New Available Animal select the Animal List radio button and select the appropriate Animal List. Then complete the creen as appropriate and Save.

|                          | «    | Institution Statistic | cs   | Animals Ava   | ilable Search Rest | ults 🗵 |   |   |                |       |
|--------------------------|------|-----------------------|------|---------------|--------------------|--------|---|---|----------------|-------|
| Institution Search       |      | Regional Associat     | ion  | Please Select |                    |        | ~ | - | Go             |       |
| Animals Available Search |      | Taxonomy Name         | Inst | titution Name | Animal Local ID    | Sex    |   |   | Available Date | Price |
| Taxonomy                 |      | Phoenicopterus        | GR   | EENVISC       | Flamingo           | 4.1.0  |   |   | Sep 14, 2015   | 0.00  |
| Phoenicopterus chilen ×  |      |                       |      |               |                    |        |   |   |                |       |
| Include Taxon Below      |      |                       |      |               |                    |        |   |   |                |       |
| Q Se                     | arch |                       |      |               |                    |        |   |   |                |       |

▲ When another institution searches for that species in the Animals Available Search, your listing will display with the species as the Local ID and the number available in the Sex column. NOTE: Because of this display, Animal Lists placed on the Animals Available list should be all of the same species.

| Delete Selected   This list is on the Animals Available list, You are deleting this animal from the Animals Available list, You are deleting this animal from the Animals Available list, | ×<br>Available list. |
|----------------------------------------------------------------------------------------------------|----------------------|
| Add selected<br>This list is on the Animals Available list, You are adding this animal to the Animals A<br>OK Cancel                                                                                                    | ×<br>vailable list.  |

▲ If the Animal List is edited the Animals Available list will also be edited.

## **ZIPPING THROUGH ZIMS!**

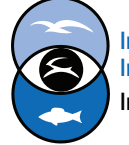

International Species Information System Information made easy.